## Passo a passo para assinatura dos recibos da Bolsa da Lei Federal

1) Acessar a minha uno através do site <u>https://www.unochapeco.edu.br/minhauno/</u>, inserir usuário e senha.

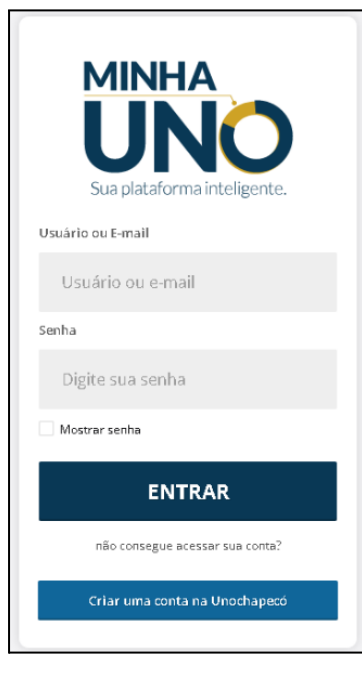

2) Clicar em 🧭 , depois em "Bolsa de estudo";

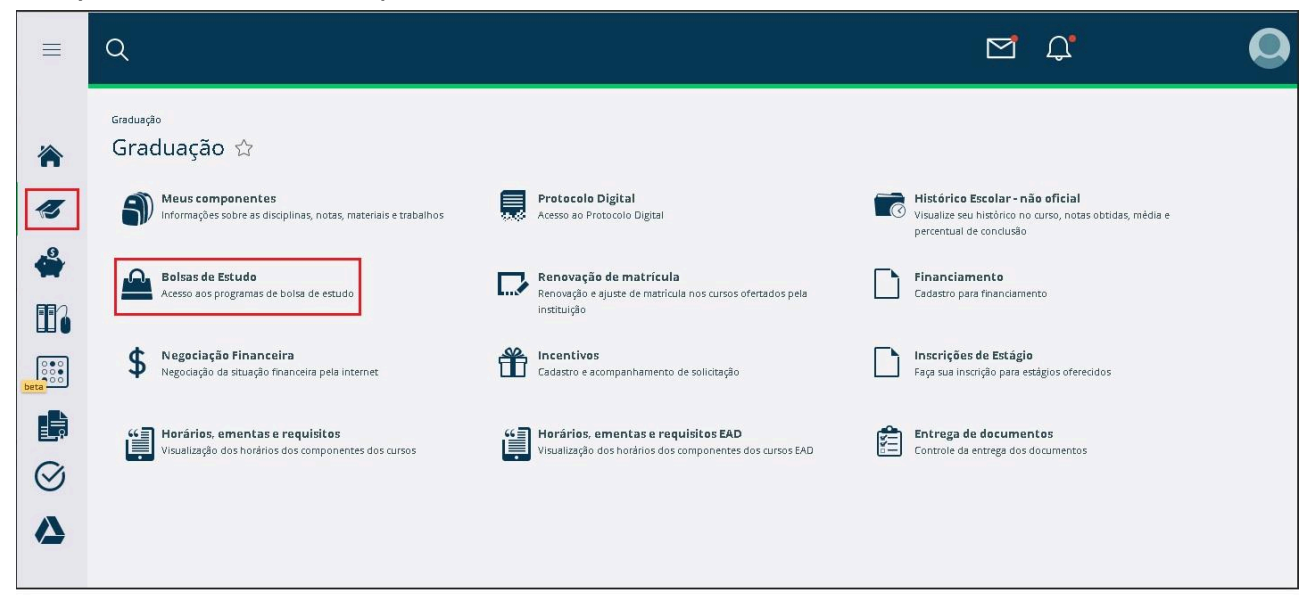

3) Clicar novamente em "Bolsa de estudo";

| =         | Q                                                                                                    |
|-----------|----------------------------------------------------------------------------------------------------|
|           | Graduação > Bolsas de Estudo<br>← Bolsas de Estudo ☆                                                                                                    |
| 13        | Bolsas de estudo<br>Solicitação de bolsas de estudo<br>Realize a entrega da documentação de solicitação de bolsa de<br>estudo do Programa Universidade Gratuita |
| <b>\</b>  |                                                                                                    |
|           |                                                                                                    |
| beta      |                                                                                                    |
| Ŀ         |                                                                                                    |
| $\oslash$ |                                                                                                    |
| 4         |                                                                                                    |

4) Clicar em "Recibo mensal".

| = | ٩                                                                                                    | <b>D</b> Û                                                                                                    | 0 |
|---|----------------------------------------------------------------------------------------------------|----------------------------------------------------------------------------------------------------|---|
| 冷 | Girdurgo > Belarde fando > Belarde eaudo<br>← Bolsas de estudo ☆                                                                                                    | internações                                                                                                    |   |
| 🦪 | Recibe mensal disponieti. Acesse entre os días 1 e 25 de cada más clicando no botido a baixo para realizar o aceite do recibo.     Prociso Mensal     Olá estudante, vozé possul bolsa ativa para 2024/1 e deverá realizar assinatura dos recibos ONLINE até o día 25/05/2024 às 23 59                                                                                                    | eportaguese<br>PROCESSO DE SOLICITAÇÃO DE BOLSAS DA LEI FEDERAL - 2024/1<br>PROCESSO DE SOLICITAÇÃO DE BOLSAS DA LEI FEDERAL - 2024/1 - Link Belhal<br>PROCESSO DE SOLICITAÇÃO E RENOVAÇÃO DE BOLSAS UNIVERSIDADE GRATUITA- 2024/1<br>PROCESSO DE SOLICITAÇÃO E RENOVAÇÃO DE BOLSAS UNIVERSIDADE GRATUITA- Link Partania |   |
|   | PROCESSO DE SOLICITAÇÃO DE BOLSAS DA LEI FEDERAL - 2024*1 (ALUNOS QUE NÃO POSSUEM BOLSA ATIVA)<br>Acessa as formulário pela Minha Uno de 02 de Feverairo até o dia 03 de maio de 2024, até às 21h.<br>Periode para inclusão de disciplinas até 03 de maio de 2024;<br>Resultado acré publicado até 15 de maio de 2024,<br>Asainatura de rectabes asta disponível no minima uno até 25 de maio de 2024;<br>Qualquer dividas podem ser sanadas no Setar de Bolsas.<br>E-mail: bolsas@unochapeca.edu br e ou Telefone; (949)3321-8252.                                                                               |                                                                                                    |   |
|   | PROCESSO DE SOLICITAÇÃO E RENOVAÇÃO DE BOLSAS UNIVERSIONDE GRATUITA-2024/1<br>O prazo para <u>renovação</u> das bolsas do Universidade Gratuita é <u>26 e 27/03 arté as 19.000</u> ;<br>O prazo para <u>novec solicitações da bolsas</u> do Universidade Gratuita é <u>arté 26/02 às 19.000</u> ;<br>Informações sobre documentos recessários para renovaçõe a manuteriçõe de bolsa poderá ser consultado na PORTARIA Nº 140/REITORIA/2024,<br>disponinsi também no link abaixo.<br>Quaisquer divindas podem ser sanadas no Setor de Bolsas.<br>E-mail: bolsas@unochapecoa.adu.br e ou Telefone: (949).3321-0232. |                                                                                                    |   |
|   |                                                                                                    |                                                                                                    |   |

5) Para assinar o recibo é necessário descer a página e marcar o flag que cita: "DECLARO QUE ACEITO AS INFORMAÇÕES DO RECIBO". Após, clicar em: SALVAR. Pronto, seu recibo foi assinado;

| Universidade Comunitária<br>da Região de Chapecó | Serviceo Anjo da Guarda, 295 D - Bairro Erapi-Chapeco-SC           CEP.:89809-900 - Cx. Postal 1141 - Telefone (0xx49) 3321-8000           CNPJ: 82.804.642/0001-08         Insc. Estadual: 254.344.747 |  |  |  |
|--------------------------------------------------|----------------------------------------------------------------------------------------------------|--|--|--|
| Recibo mensal                                    |                                                                                                    |  |  |  |
| Estudante:                                       |                                                                                                    |  |  |  |
| Data de nascimento:                              |                                                                                                    |  |  |  |
| CPF:                                             |                                                                                                    |  |  |  |
| Curso:                                           |                                                                                                    |  |  |  |
| Matriz:                                          |                                                                                                    |  |  |  |
| Ano/Semestre:                                    |                                                                                                    |  |  |  |
| Mês:                                             |                                                                                                    |  |  |  |
| Beneficio:                                       |                                                                                                    |  |  |  |
| Porcentagem:                                     |                                                                                                    |  |  |  |
| Valor:                                           |                                                                                                    |  |  |  |
| Nivel de ensino:                                 |                                                                                                    |  |  |  |
| Houve majoração<br>de renda:                     |                                                                                                    |  |  |  |
| Código da Instituição<br>de Ensino no Censo:     |                                                                                                    |  |  |  |

6) Enquanto aparecer o ícone em verde, ainda tem recibos disponíveis para assinar;

| =                                                                                                    | Q                                                                                                    | C' 🔘                                                                                                    |
|----------------------------------------------------------------------------------------------------|----------------------------------------------------------------------------------------------------|----------------------------------------------------------------------------------------------------|
|                                                                                                    | Graduação > Bolascale Educido > Bolascale educido<br>← Bolisais de estudo ☆                                                                                                    | bilanna Sa                                                                                                    |
| 18<br>1                                                                                                    | Olá estudanta, vecé possul bolea ativa para 2024/1 a devará realizar assinatura dos recibes ONUINE até a dia 25/05/2024 ás 23:59 PROCESSO DE SOLICITAÇÃO DE BOLSAS DA LEI FEDERAL - 2024/1 (ALUNOS QUE NÃO POSSUEM BOLSA ATIVA)                                                                                                    | nyovingusz<br>PROCESSO DE SOLICITAÇÃO DE BOLSAS DA LEI FEDERAL - 2024/1<br>PROCESSO DE SOLICITAÇÃO DE BOLSAS DA LEI FEDERAL - 2024/1 - Link Estual<br>PROCESSO DE SOLICITAÇÃO E REMOVAÇÃO DE BOLSAS UNIVERSIDADE GRATUTA - 2024/1<br>REMOTESSO DE SOLICITAÇÃO E REMOVAÇÃO DE BOLSAS UNIVERSIDADE GRATUTA - 2024/1 |
|                                                                                                    | Acess ao formuláing pela Minha Uno de O.2 de Fraveriro até o de No3 de maio de 2024, até às 21h.<br>Periodo para inclusão de disciplinas até 0.3 de mais de 2024;<br>Resultado será publicado até 15 de maio de 2024.<br>Asainatura des metibas estará disponíveal na minha uno até 25 de maio de 2024;<br>Quaisquer dividas podem ser sanadas no Setor de Bolsas.  |                                                                                                    |
| <ul><li></li><li></li></ul> | E-mail: balas@unathapete.adu.br e ou Telefane: (649).3321-0252.<br>PROCESSO DE SOLICITAÇÃO E RENOVAÇÃO DE BOLSAS UNIVERSIDADE GRATUITA-2024/1<br>O praze para <u>renovação</u> das bolias de Universidade Gratuita é 26 e 27/03. <u>até as 19:001</u> ;<br>O praze para <u>novas solicitações de bolias</u> de Universidade Gratuita é <u>a da 26/02.3a.19:001;</u> |                                                                                                    |
|                                                                                                    | informações sobre documentos necessários para renovaçõe e manutenção de bolsa poderá ser consultado na PORTARIA Nº 148/REITOBIA/2024,<br>disponivel tambiém no link abaixa.<br>Quaisquer dividea podem ser sanadas no Setor de Bolsas.<br>E-meil: bolsas@unothapeco.adu.br e ou Telefone: (049) 3321-8252.                                                          |                                                                                                    |
|                                                                                                    | Mitus benefícios<br>2024<br>♥ Lei Federal Percial                                                                                                    |                                                                                                    |